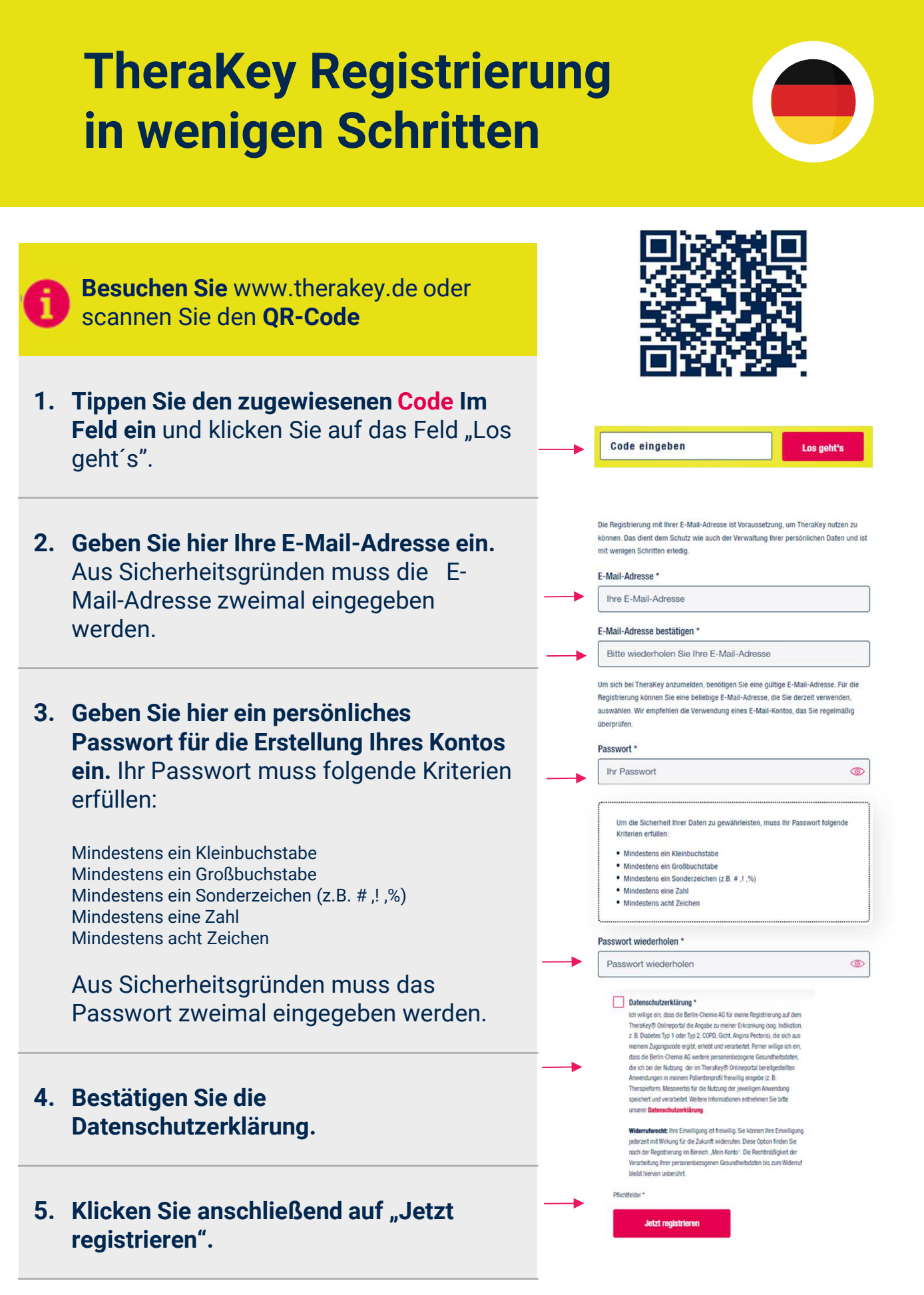

Sie haben Probleme bei der Registrierung? Wenden Sie sich bitte an: <u>therakey.service@berlin-chemie.de</u>

## TheraKey Registrierung in wenigen Schritten

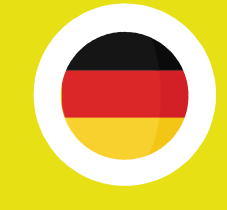

- 6. Im Anschluss erhalten Sie eine E-Mail. Überprüfen Sie auch Ihren Spam-Ordner. Bitte aktivieren Sie Ihren Zugang, indem Sie auf den Aktivierungslink in der E-Mail klicken. Damit bestätigen Sie Ihre Registrierung und schützen Ihr Konto vor unbefugtem Zugriff.
- 7. Loggen Sie sich nun mit Ihrer E-Mail-Adresse und dem vergebenen Passwort auf <u>www.therakey.de</u> ein. Geben Sie hier Ihre E-Mail Adresse

ein.

Geben Sie hier Ihr Passwort ein. Klicken Sie auf "Jetzt einloggen".

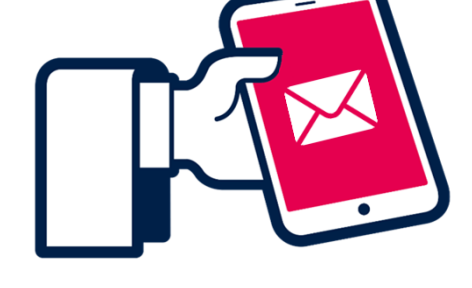

| N     | Aelden Sie sich mit Ihrer   |
|-------|-----------------------------|
|       | E-Mail-Adresse bei          |
|       | TheraKey an.                |
|       |                             |
| Logi  | n für registrierte Nutzer * |
| I III | ro E-Mail-Adrosco           |

| Ihr Passwort | < |
|--------------|---|
| In Passwort  |   |

**TheraKey COPD** ISA beantwortet Ihre Fragen

Bitte klicken Sie auf der Startseite auf die **Schaltfläche "ISA fragen".** 

Wählen Sie über das Menü die gewünschte Sprache aus.

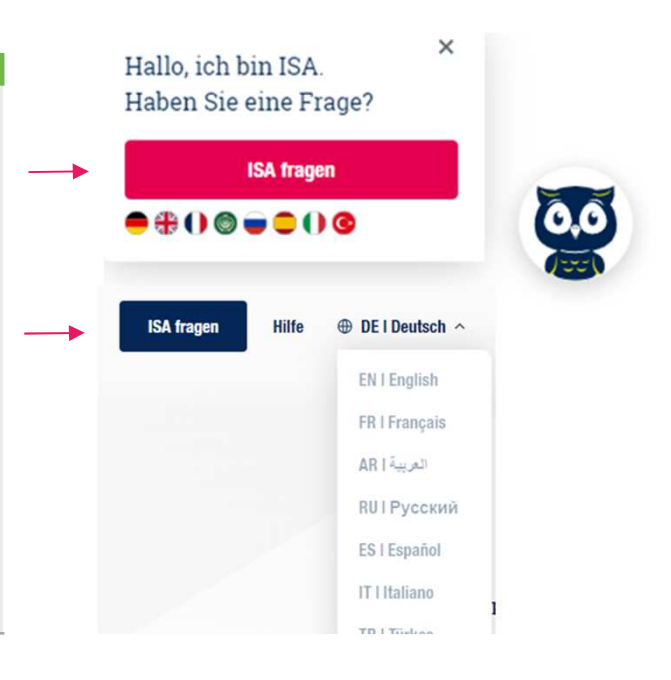

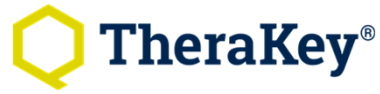

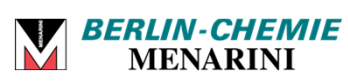